# Guide: Serial number change for BLECF

# Contents

| 1. | Disc | cover the new serial            | 2  |
|----|------|---------------------------------|----|
| 2. | Inse | ert serial in the database      | 3  |
|    | 2.1. | Internal parameters application | 3  |
| 3. | Ger  | nerate and Drive the settings   | 8  |
|    | 3.1. | Generation application          | 9  |
|    | 3.2. | Drive Application 1             | .2 |
| 4. | Fina | al steps1                       | .3 |

# **1.** Discover the new serial

In general, the person responsible for the exchange of the card has the serial number since it is printed on the front panel.

As soon as the card is installed and starts transmitting data, we can double check. From the Status application we check that the serial read online from the card is correct, i.e. equal to the one installed.

NOTE: the example covers the exchange of the BLECF serial in the crate SR6.R and card 9 A

| VCFV-SRE | 5-BLMR - FI         | BRE CONNEG | TIONS - St | atus     |          |          |             |             |             |             |             |             |           |           |           |           |          |             |
|----------|---------------------|------------|------------|----------|----------|----------|-------------|-------------|-------------|-------------|-------------|-------------|-----------|-----------|-----------|-----------|----------|-------------|
| Eile     |                     |            |            |          |          |          |             |             |             |             |             |             |           |           |           |           |          |             |
|          | 14.07.2011 10:50:56 |            |            |          |          |          |             |             |             |             |             |             |           |           |           |           |          |             |
| Name     | Dump A              | Dump B     | L1 CRC     | L1 CRC   | L2 CRC   | L2 CRC   | CRC Comp    | CRC Comp    | CID Comp    | . CID Comp  | FID Comp    | . FID Comp  | L1 Lost A | L1 Lost B | L2 Lost A | L2 Lost B | CID A    | CID B       |
| Card 01  | 0                   | 0          | 0          | 0        | 0        | 0        | 0           | 0           | 0           | 0           | 0           | 0           | 0         | 0         | 0         | 0         | 198      | 165         |
| Card 02  | 0                   | 0          | 0          | 0        | 0        | 0        | 0           | 0           | 0           | 0           | 0           | 0           | 0         | 0         | 0         | 0         | 159      | 542         |
| Card 03  | 0                   | 0          | 0          | 0        | 0        | 0        | 0           | 0           | 0           | 0           | 0           | 0           | 0         | 0         | 0         | 0         | 164      | 147         |
| Card 04  | 0                   | 0          | 0          | 0        | 0        | 0        | 0           | 0           | 0           | 0           | 0           | 0           | 0         | 0         | 0         | 0         | 527      | 730         |
| Card 05  | 0                   | 0          | 0          | 0        | 0        | 0        | 0           | 0           | 0           | 0           | 0           | 0           | 0         | 0         | 0         | 0         | 532      | 569         |
| Card 06  | 0                   | 0          | 0          | 0        | 0        | 0        | 0           | 0           | 0           | 0           | 0           | 0           | 0         | 0         | 0         | 0         | 274      | 301         |
| Card 07  | 0                   | 0          | 0          | 0        | 0        | 0        | 0           | 0           | 0           | 0           | 0           | 0           | 0         | 0         | 0         | 0         | 19       | 563         |
| Card 08  | 0                   | 0          | 0          | 0        | 0        | 0        | 0           | 0           | 0           | 0           | 0           | 0           | 0         | 0         | 0         | 0         | 566      | 295         |
| Card 09  | 0                   | 0          | 0          | 0        | 0        | 0        | 0           | 0           | 0           | 0           | 0           | 0           | 0         | 0         | 0         | 0         | 242      | 540         |
| Card 10  | 0                   | 0          | 0          | 0        | 0        | 0        | 0           | 0           | 0           | 0           | 0           | 0           | 0         | 0         | 0         | 0         | 234      | 555         |
| Card 11  | 0                   | 0          | 0          | 0        | 0        | 0        | 0           | 0           | 0           | 0           | 0           | 0           | 0         | 0         | 0         | 0         | 564      | value = 242 |
| Card 12  | 0                   | 0          | 0          | 0        | 0        | 0        | 0           | 0           | 0           | 0           | 0           | 0           | 0         | 0         | 0         | 0         | 63       | 561         |
| Card 13  | 0                   | 0          | 0          | 0        | 0        | 0        | 0           | 0           | 0           | 0           | 0           | 0           | 0         | 0         | 0         | 0         | 565      | 210         |
| Card 14  | 0                   | 0          | 0          | 0        | 0        | 0        | 0           | 0           | 0           | 0           | 0           | 0           | 0         | 0         | 0         | 0         | 154      | 356         |
| Card 15  | 0                   | 0          | 0          | 0        | 0        | 0        | 0           | 0           | 0           | 0           | 0           | 0           | 0         | 65535     | 0         | 65535     | 176      | 0           |
| Card 16  | Not Pres            | Not Pres   | Not Pres   | Not Pres | Not Pres | Not Pres | Not Present | Not Present | Not Present | Not Present | Not Present | Not Present | Not Pres  | Not Pres  | Not Pres  | Not Pres  | Not Pres | . Not Pres  |
|          |                     |            |            |          |          |          |             |             |             |             |             |             |           |           |           |           |          |             |
|          |                     |            |            |          |          |          |             |             |             |             |             |             |           |           |           |           |          |             |
|          |                     |            |            |          |          |          |             |             |             |             |             |             |           |           |           |           |          |             |
| <u> </u> |                     |            |            |          |          |          |             |             |             |             |             |             |           |           |           |           |          |             |
|          |                     |            |            |          |          |          |             |             |             |             |             |             |           |           |           |           |          | 7           |

## 2. Insert serial in the database

#### 2.1. Internal parameters application

The internal parameters application allows the insertion of settings in the database.

a) Start the internal parameters application from the following url:

http://bdidev1/bdisoft/operational/applauncher.php?launch=BLMInternalParametersApp V2

b) First window asks to choose the database:

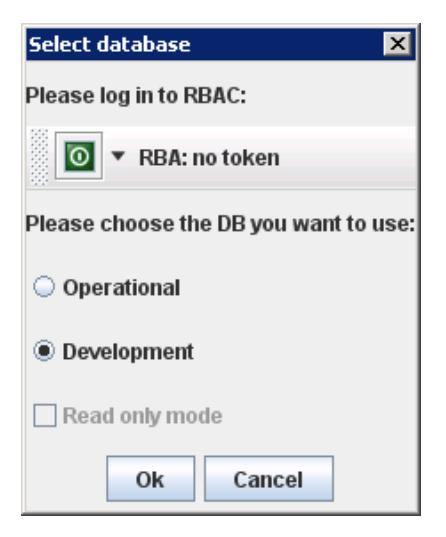

c) Select the "**Operational**" and choose the appropriate Access Role:

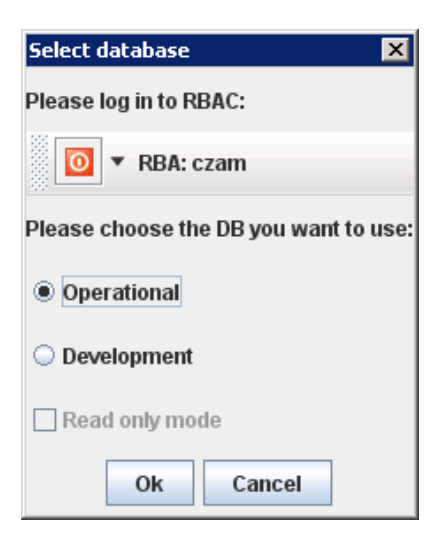

d) You need the MCS-BLMInternalPiquet selected only.

| 🕌 RBAC Role Picker            | × |
|-------------------------------|---|
| Select Roles You Want To Use: |   |
| BI-BLM-EXPERT                 | Ì |
| MCS-BLMInternalPiquet         |   |
| MCS-BLMexpert                 |   |
| MCS-BLMuser                   |   |
|                               |   |
|                               |   |
|                               |   |
|                               |   |
|                               |   |
|                               |   |
|                               |   |
| Clear Revert All Cancel       |   |
| Done                          |   |
| 20110                         |   |

Application starts and the interface present:

- tabs with groups of parameters,
- a set of buttons for the propagations between tables.

*Note:* the database uses staging for introduction of data.

| BLM Internal Parameters                                                                                                    | version: 2011                                                                        | 0310152403 *** OPERATI                                                                                                    | DNAL *** DB                                                                      |                                                                                             |                                                          |  |  |  |  |
|----------------------------------------------------------------------------------------------------|--------------------------------------------------------------------------------------|----------------------------------------------------------------------------------------------------|----------------------------------------------------------------------------------|---------------------------------------------------------------------------------------------|----------------------------------------------------------|--|--|--|--|
| File Help                                                                                                    |                                                                                      |                                                                                                    |                                                                                  |                                                                                             | 🔟 🔻 RBA: czam                                            |  |  |  |  |
| Compare stage wi                                                                                                    | th final                                                                             | Stage -> Final                                                                                                    |                                                                                  | Final -> Master                                                                             | Final -> Stage                                           |  |  |  |  |
| Accelerator Mode:                                                                                                    |                                                                                      | PROTPHYS                                                                                                    |                                                                                  | Beam 1 Present:                                                                             | NO                                                       |  |  |  |  |
| Beam Mode:                                                                                                    |                                                                                      | NOBEAM                                                                                                    |                                                                                  | Beam 2 Present:                                                                             | NO                                                       |  |  |  |  |
| Common parameters                                                                                                    | arameters per IF                                                                     | Parameters per Monitor                                                                                                    | Serial Numbers                                                                   | Master view                                                                                 |                                                          |  |  |  |  |
| Stage                                                                                                    |                                                                                      |                                                                                                    |                                                                                  |                                                                                             |                                                          |  |  |  |  |
| BLECS_FIRM_V                                                                                                    | 2685754                                                                              | 199                                                                                                    |                                                                                  |                                                                                             |                                                          |  |  |  |  |
| BLETC_FIRM_V                                                                                                    | 2853522                                                                              | 202                                                                                                    |                                                                                  |                                                                                             |                                                          |  |  |  |  |
| CONV_FACTOR_HV                                                                                                    | .045776                                                                              | 3671874                                                                                                    |                                                                                  |                                                                                             |                                                          |  |  |  |  |
| CONV_FACTOR_MOD_GAIN                                                                                                    | 1                                                                                    |                                                                                                    |                                                                                  |                                                                                             |                                                          |  |  |  |  |
| CONV_FACTOR_MOD_PERI                                                                                                    | OD .002047                                                                           |                                                                                                    |                                                                                  |                                                                                             |                                                          |  |  |  |  |
| CONV_FACTOR_MOD_PHA                                                                                                    | SE 2                                                                                 |                                                                                                    |                                                                                  |                                                                                             |                                                          |  |  |  |  |
| CONV_FACTOR_MOD_VOL                                                                                                    | TAGE 3.90666                                                                         | 666666666666666666666666666666666666666                                                                                                    | 3666666667E-02                                                                   |                                                                                             |                                                          |  |  |  |  |
| Final                                                                                                    |                                                                                      |                                                                                                    |                                                                                  |                                                                                             |                                                          |  |  |  |  |
| BLECS_FIRM_V                                                                                                    | 2685754                                                                              | 199                                                                                                    |                                                                                  |                                                                                             |                                                          |  |  |  |  |
| BLETC_FIRM_V                                                                                                    | 2853522                                                                              | 35352202                                                                                                    |                                                                                  |                                                                                             |                                                          |  |  |  |  |
| CONV_FACTOR_HV                                                                                                    | .045776                                                                              | 3671874                                                                                                    |                                                                                  |                                                                                             |                                                          |  |  |  |  |
| CONV_FACTOR_MOD_GAIN                                                                                                    | 1                                                                                    |                                                                                                    |                                                                                  |                                                                                             |                                                          |  |  |  |  |
| CONV_FACTOR_MOD_PERI                                                                                                    | OD .002047                                                                           | JU2041                                                                                                    |                                                                                  |                                                                                             |                                                          |  |  |  |  |
| CONV_FACTOR_MOD_PHA                                                                                                    | SE 2<br>TACE 2.00666                                                                 |                                                                                                    | 2000000075 00                                                                    |                                                                                             |                                                          |  |  |  |  |
| CONV_INCTON_MOD_VOL                                                                                                    | -HOL 3.30000                                                                         |                                                                                                    | 555500007E-02                                                                    |                                                                                             |                                                          |  |  |  |  |
| Log                                                                                                    |                                                                                      |                                                                                                    |                                                                                  |                                                                                             |                                                          |  |  |  |  |
| [ 14-01-2011 10-42 Mm][CC                                                                                                    | aumon paramete                                                                       | raji roperty conte_i actort_i                                                                                                    | 100_1 E1100 MIGH 4                                                               | unic 1002041 was correctly apaared                                                          |                                                          |  |  |  |  |
| [ 14-07-2011 10:42 AM ] {Cc<br>[ 14-07-2011 10:42 AM ] {Cc<br>[ 14-07-2011 10:42 AM ] {Cc<br>[ 14-07-2011 10:42 AM ] {Cc<br>updated<br>[ 14-07-2011 10:42 AM ] {Pai | mmon paramete<br>mmon paramete<br>mmon paramete<br>mmon paramete<br>rameters per mor | rs}Updating CONV_FACTOR_N<br>rs}Property CONV_FACTOR_N<br>rs}Updating CONV_FACTOR_N<br>rs}Property CONV_FACTOR_N<br>itor}Reading data from Stage | IOD_PHASEnew v<br>IOD_PHASE with V<br>IOD_VOLTAGEne<br>IOD_VOLTAGE with<br>table | value:2<br>alue 2 was correctly updated<br>w value:3.90666666666666666666666666666666666666 | 666666666666667E-02<br>666666666666667E-02 was correctly |  |  |  |  |
| [14-07-2011 10:42 AM] {Pai                                                                                                    | rameters per mor                                                                     | itor}done<br>itor) - Reading data from Final t                                                                                                   | ablo                                                                             |                                                                                             |                                                          |  |  |  |  |
| [14-07-2011 10:42 AM]{Pai<br>[14-07-2011 10:42 AM]{Pai                                                                                                    | rameters per mor                                                                     | itor}Reaung data rom Final t<br>itor}done                                                                                                    | aure                                                                             |                                                                                             |                                                          |  |  |  |  |
|                                                                                                    |                                                                                      | <i>,</i>                                                                                                    |                                                                                  |                                                                                             | <b>•</b>                                                 |  |  |  |  |

- e) Press button "Final -> Stage"
- f) Choose "Serial Numbers" tab
- g) Select the crate

| Com                                                                                                    | pare stage with final                                                                                                    |                                                                                                    | Sta                                                                      | pe -> Final             | Final -            | > Master | Final > Stage         |
|----------------------------------------------------------------------------------------------------|----------------------------------------------------------------------------------------------------|----------------------------------------------------------------------------------------------------|--------------------------------------------------------------------------|-------------------------|--------------------|----------|-----------------------|
| Accelerator Mode:                                                                                                    |                                                                                                    | PROTE                                                                                                    | IN                                                                       | 94                      | Ream 1 Drossed     |          | NO.                   |
| Beam Mode:                                                                                                    |                                                                                                    | NOBE                                                                                                    | AM                                                                       |                         | Beam 2 Present     |          | ND                    |
| Common parameters                                                                                                    | Parameters per IP Para                                                                                                    | meters per Monitor                                                                                                    | Serial Numbers                                                           | Master view             |                    |          |                       |
|                                                                                                    |                                                                                                    |                                                                                                    |                                                                          | earch Crate: NO BLM SRE | 0                  |          |                       |
| C.BLM.SR6.C                                                                                                    |                                                                                                    |                                                                                                    |                                                                          |                         |                    |          |                       |
| C.BLM.SR61                                                                                                    |                                                                                                    |                                                                                                    |                                                                          |                         |                    |          |                       |
| IC.BLM.SR6.R                                                                                                    |                                                                                                    |                                                                                                    |                                                                          |                         |                    |          |                       |
| C.RI M.SR7.C                                                                                                    |                                                                                                    |                                                                                                    |                                                                          |                         |                    |          |                       |
| C BI M SR7 F                                                                                                    |                                                                                                    |                                                                                                    |                                                                          |                         |                    |          |                       |
| C DI M SD71                                                                                                    |                                                                                                    |                                                                                                    |                                                                          |                         |                    |          |                       |
| 0.01.11.003.0                                                                                                    |                                                                                                    |                                                                                                    |                                                                          |                         |                    |          |                       |
|                                                                                                    |                                                                                                    |                                                                                                    |                                                                          |                         |                    |          |                       |
| Stage                                                                                                    |                                                                                                    |                                                                                                    |                                                                          |                         |                    |          |                       |
|                                                                                                    |                                                                                                    |                                                                                                    |                                                                          | BLECF1                  |                    | BLECF2   | BLETC                 |
| Card 1                                                                                                    |                                                                                                    |                                                                                                    | 198                                                                      |                         | 165                |          | 7926335405143564033   |
| Card 2                                                                                                    |                                                                                                    |                                                                                                    | 159                                                                      |                         | 542                |          | 6701356306499622145   |
| Card 3                                                                                                    |                                                                                                    |                                                                                                    | 164                                                                      |                         | 147                |          | 7349874652840896257   |
| Card 4                                                                                                    |                                                                                                    |                                                                                                    | 527                                                                      |                         | 730                |          | 13114482175875650817  |
| Card 5                                                                                                    |                                                                                                    |                                                                                                    | 532                                                                      |                         | 569                |          | 6124895554196600577   |
| Card 6                                                                                                    |                                                                                                    |                                                                                                    | 2/4                                                                      |                         | 301                |          | 15348267591048020481  |
| Gard 7                                                                                                    |                                                                                                    |                                                                                                    | 19                                                                       |                         | 563                |          | 504403219237901825    |
| Card 8                                                                                                    |                                                                                                    |                                                                                                    | 000                                                                      |                         | C95                |          | 113850599918961443329 |
| Card 10                                                                                                    |                                                                                                    |                                                                                                    | 234                                                                      |                         | 540                |          | 1369094347092030943   |
| Card 10                                                                                                    |                                                                                                    |                                                                                                    | 2.34                                                                     |                         | 657                |          | 7005717002051405125   |
| Card 12                                                                                                    |                                                                                                    |                                                                                                    | 63                                                                       |                         | 561                |          | 0646011345524087207   |
|                                                                                                    |                                                                                                    |                                                                                                    |                                                                          | BLECS: 6                | 124895551499711233 |          |                       |
| Final                                                                                                    |                                                                                                    |                                                                                                    |                                                                          |                         |                    |          |                       |
|                                                                                                    |                                                                                                    |                                                                                                    |                                                                          | BLECF1                  |                    | BLECF2   | BLETC                 |
| Card 1                                                                                                    |                                                                                                    |                                                                                                    | 198                                                                      |                         | 165                |          | 7926335405143564033   |
| Card 2                                                                                                    |                                                                                                    |                                                                                                    | 159                                                                      |                         | 542                |          | 6701356306499622145   |
| Card 3                                                                                                    |                                                                                                    |                                                                                                    | 164                                                                      |                         | 147                |          | 7349874652840896257   |
| Card 4                                                                                                    |                                                                                                    |                                                                                                    | 527                                                                      |                         | 730                |          | 13114482175875650817  |
| Card 5                                                                                                    |                                                                                                    |                                                                                                    | 532                                                                      |                         | 569                |          | 6124895554196600577   |
| Card 6                                                                                                    |                                                                                                    |                                                                                                    | 2/4                                                                      |                         | 301                |          | 15348267591048020481  |
| Card 7                                                                                                    |                                                                                                    |                                                                                                    | 19                                                                       |                         | 202                |          | 504403219237901025    |
| Card 9                                                                                                    |                                                                                                    |                                                                                                    | 669                                                                      |                         | 510                |          | 1150509910901445529   |
| Card 10                                                                                                    |                                                                                                    |                                                                                                    | 234                                                                      |                         | 666                |          | 9655717662051465729   |
| Card 11                                                                                                    |                                                                                                    |                                                                                                    | 564                                                                      |                         | 557                |          | 720576001351863041    |
| Card 12                                                                                                    |                                                                                                    |                                                                                                    | 63                                                                       |                         | 561                |          | 8646911345524087297   |
|                                                                                                    |                                                                                                    |                                                                                                    |                                                                          | BLECS: 6                | 124895551499711233 |          |                       |
| Log                                                                                                    |                                                                                                    |                                                                                                    |                                                                          |                         |                    |          |                       |
| Log<br>14-07-2011 10-45 AM<br>14-07-2011 10-45 AM<br>14-07-2011 10-45 AM<br>14-07-2011 10-45 AM<br>14-07-2011 10-45 AM<br>14-07-2011 10-45 AM<br>14-07-2011 10-45 AM<br>14-07-2011 10-45 AM<br>14-07-2011 10-45 AM | Centar Nambers (Herauling,<br>Serial Nambers), Reading di<br>Serial Nambers), John<br>Serial Nambers (Final taxes),<br>Serial Nambers (Reading,<br>Serial Nambers), Reading,<br>Serial Nambers), Reading,<br>Serial Nambers), Reading<br>Serial Nambers), Seriading di<br>Serial Nambers), Seriading di<br>Serial Nambers (Final taxbos). | sta from Stage table fo<br>sta from Final table for<br>done<br>sta from Stage table fo<br>sta from Final table for<br>done | r crate: null<br>crate: null<br>r crate: HC.BLM.SRI<br>crate: HC.BLM.SRB | IR                      |                    |          |                       |

# h) Change the serial

| File Help                                      |                                                            |                                            |                            |                  |            |                       | * RBA: czał |
|------------------------------------------------|------------------------------------------------------------|--------------------------------------------|----------------------------|------------------|------------|-----------------------|-------------|
| Com                                            | pare stage with final                                      | s                                          | age -> Final               | Final-           | > Master   | Final → Stage         |             |
| Accelerator Mode:                              |                                                            | PROTPHYS                                   | S40                        | Beam 1 Present:  | -          | NO                    |             |
| Ream Mode:                                     |                                                            | NOREAM                                     |                            | Beam 2 Present   |            | ND                    |             |
| Common parameters                              | Parameters per IP Parame                                   | ters per Monitor Serial Numbers            | Master view                | train training   |            |                       |             |
|                                                |                                                            |                                            |                            |                  |            |                       |             |
|                                                |                                                            |                                            | Search Crate: HC.BLM.SR6.R |                  |            |                       |             |
| IC.BLM.SR6.C                                   |                                                            |                                            |                            |                  |            |                       |             |
| IC.BLM.SR61                                    |                                                            |                                            |                            |                  |            |                       | _           |
| AC DI M SPID P                                 |                                                            |                                            |                            |                  |            |                       | -           |
| AC DI M SD7 E                                  |                                                            |                                            |                            |                  |            |                       |             |
| AC RI M SR71                                   |                                                            |                                            |                            |                  |            |                       |             |
| 10 01 11 00 10                                 |                                                            |                                            |                            |                  |            |                       |             |
| Stage                                          |                                                            |                                            |                            |                  |            |                       |             |
| profile.                                       |                                                            |                                            | BLECF1                     | T                | BLECF2     | BLETC                 | T           |
| Card 1                                         |                                                            | 198                                        | ACR04 517.1                | 165              | State of a | 7926335405143564033   | -           |
| Card 2                                         |                                                            | 159                                        |                            | 542              |            | 6701356306499622145   |             |
| Card 3                                         |                                                            | 164                                        |                            | 147              |            | 7349874652840896257   |             |
| Card 4                                         |                                                            | 527                                        |                            | 739              |            | 131144821/56560001/   |             |
| Card 6                                         |                                                            | 274                                        |                            | 301              |            | 15348267591048020481  |             |
| Card 7                                         |                                                            | 19                                         |                            | 563              |            | 504403219237901825    |             |
| Card 8                                         |                                                            | 566                                        |                            | 295              |            | 11385099918961443329  |             |
| Card 9                                         |                                                            | 242                                        |                            | 540              |            | 1369094347692050945   | -           |
| Card 10                                        |                                                            | 234                                        |                            | 555              |            | 9655717662051465729   |             |
| Card 11                                        |                                                            | 564                                        |                            | 557              |            | 720576001351063041    |             |
| Cara 12                                        |                                                            |                                            | BLECS: 612                 | 4895551499711233 |            | 1010311343321001207   | -           |
| Final                                          |                                                            |                                            |                            |                  |            |                       |             |
|                                                |                                                            |                                            | BLECF1                     |                  | BLECF2     | BLETC                 |             |
| Card 1                                         |                                                            | 198                                        |                            | 165              |            | 7926335405143564033   | -           |
| Card 2                                         |                                                            | 159                                        |                            | 542              |            | 6701356306499622145   |             |
| Gard 3                                         |                                                            | 104                                        |                            | 147              |            | 7349574652540536257   |             |
| Card 5                                         |                                                            | 532                                        |                            | 569              |            | 6124895554196600577   |             |
| Card 6                                         |                                                            | 274                                        |                            | 301              |            | 15348267591048020481  |             |
| Card 7                                         |                                                            | 19                                         |                            | 563              |            | 504403219237901825    | 1.1         |
| Card II                                        |                                                            | 566                                        |                            | 295              |            | 11385099918961443329  |             |
| Card 9                                         |                                                            | 669                                        |                            | 510              |            | 1369094347692050945   |             |
| Card 10                                        |                                                            | 661                                        |                            | 535              |            | 200576004064064064044 |             |
| Card 12                                        |                                                            | 63                                         |                            | 561              |            | 8646911345524087297   | 1 2         |
|                                                |                                                            |                                            | BLECS: 612                 | 4895551499711233 |            |                       | 1           |
| 100                                            |                                                            |                                            |                            |                  |            |                       |             |
| 14-01-2011 10.46 /081                          | oenal numbers). Heading data i                             | rom stage table for crate molt.            |                            |                  |            |                       |             |
| 14-07-2011 10:45 AM]                           | (Serial Numbers)done                                       |                                            |                            |                  |            |                       | i           |
| [14-07-2011 10:46 AM]                          | Serial Numbers] Reading data f                             | from Final table for crate: null           |                            |                  |            |                       |             |
| [14-07-2011 10:46 AM]                          | (Senal Numbers(Final Lable))dor<br>(Senal Numbers (Reading | ne                                         |                            |                  |            |                       |             |
| 14-07-2011 10:46 AM1                           | Serial Numbers). Reading data f                            | rom Stage table for crate: HC BLM SI       | 76 R.                      |                  |            |                       |             |
| 14-07-2011 10:46 AM                            | Serial Numbers) .done                                      | and the second second second second        |                            |                  |            |                       |             |
|                                                | Qarial Alumbara's Dasding data f                           |                                            | 6 D                        |                  |            |                       |             |
| 14-07-2011 10:46 AM]                           | Consist retering to 1. To barrent A martine                | tom Final table for crase. HC BLW SH       | (J),F3                     |                  |            |                       |             |
| 14-07-2011 10:46 AM ]<br>14-07-2011 10:46 AM ] | Serial Numbers (Final table))dor                           | rom Final table for crase: HC.BUM SH<br>në | 0.N_                       |                  |            |                       |             |

| ile Help                                                                                                    |                                                                                                    |                                  | 🔯 * RB               |
|----------------------------------------------------------------------------------------------------|----------------------------------------------------------------------------------------------------|----------------------------------|----------------------|
| Compare stage with final                                                                                                    | Stage -> Final                                                                                                  | Final -> Master                  | Final > Stage        |
| Accelerator Mode:                                                                                                    | PROIPHYS                                                                                                    | Beam 1 Present:                  | NO                   |
| Beam Mode:                                                                                                    | NOBEAM                                                                                                    | Beam 2 Present                   | NO                   |
| Common parameters Parameters per IP Paramete                                                                                                    | rs per Monitor Serial Numbers Master view                                                                       |                                  |                      |
|                                                                                                    | Search Crate: HC B                                                                                              | MEDER                            |                      |
| C RI M SR6 C                                                                                                    |                                                                                                    |                                  |                      |
| CBLMSR61                                                                                                    |                                                                                                    |                                  |                      |
| CBLMSRER                                                                                                    |                                                                                                    |                                  |                      |
| C.BLM.SR7.C                                                                                                    |                                                                                                    |                                  |                      |
| C.BLM SR7.E                                                                                                    |                                                                                                    |                                  |                      |
| C BLM SB71                                                                                                    |                                                                                                    |                                  |                      |
| 0.01 11 0.00 0                                                                                                    |                                                                                                    |                                  |                      |
| Slans                                                                                                    |                                                                                                    |                                  |                      |
| araña                                                                                                    |                                                                                                    |                                  | 1 (P) (P) (P)        |
| And A                                                                                                    | BLECFT                                                                                                    | BLECF2                           | BLETC                |
| Card 1                                                                                                    | 199                                                                                                    | 192                              | 7926335405143564033  |
| Card 1                                                                                                    | 155                                                                                                    | 942                              | 7340874652840896257  |
| Card A                                                                                                    | 527                                                                                                    | 730                              | 13114482175875650817 |
| Card 5                                                                                                    | 532                                                                                                    | 569                              | 6124095554196600577  |
| Card 6                                                                                                    | 274                                                                                                    | 301                              | 15348267591048020481 |
| Card 7                                                                                                    | 19                                                                                                    | 563                              | 504403219237901825   |
| Card 8                                                                                                    | 566                                                                                                    | 295                              | 11385099918961443329 |
| Card 9                                                                                                    | 242                                                                                                    | 540                              | 1369094347692050945  |
| Card 10                                                                                                    | 234                                                                                                    | 555                              | 9655717662051465729  |
| Card 11                                                                                                    | 564                                                                                                    | 557                              | 720576001351863041   |
| Card 12                                                                                                    | 63                                                                                                    | 561                              | 8646911345524087297  |
|                                                                                                    | 80                                                                                                    | ECS: 6124895551499711233         |                      |
| Final                                                                                                    | 21 F0 F0                                                                                                    |                                  |                      |
| Caul 1                                                                                                    | BLEUFI                                                                                                    | SLEUF2                           | 2036396106119621033  |
| Card 7                                                                                                    | 100                                                                                                    | 542                              | 6701356306400622145  |
| Card 3                                                                                                    | 164                                                                                                    | 147                              | 7349874652840896257  |
| Card 4                                                                                                    | 527                                                                                                    | 730                              | 13114482175875650817 |
| Card 5                                                                                                    | 532                                                                                                    | 569                              | 6124895554196600577  |
| Card 6                                                                                                    | 274                                                                                                    | 301                              | 15348267591048020481 |
| Card 7                                                                                                    | 19                                                                                                    | 563                              | 504403219237901825   |
| Card B                                                                                                    | 566                                                                                                    | 295                              | 11385099918961443329 |
| Card 9                                                                                                    | 669                                                                                                    | 540                              | 1369094347692050945  |
| Card 10                                                                                                    | 234                                                                                                    | 555                              | 9655717662051465729  |
| Card 11                                                                                                    | 564                                                                                                    | 557                              | 720576001351863041   |
| Card 12                                                                                                    | 63                                                                                                    | 561                              | 8646911345524087297  |
| Card 12                                                                                                    | 63<br>90+                                                                                                    | 561<br>ECS: 61248965651499711233 | 8646911345524087297  |
| Log [<br>14/07/2011 10:46 AM [ [OBINI NUMBERS], JUNE                                                                                                    |                                                                                                    |                                  |                      |
| 14.07-2011 10:45 AM [Genial Numbers]. Reading data for<br>14.07-2011 10:45 AM [Genial Numbers(Final tatxo)]dono<br>14.07-2011 10:45 AM [Genial Numbers]Reading<br>14.07-2011 10:45 AM [Genial Numbers].Reading data for<br>14.07-2011 10:45 AM [Senial Numbers]Reading data for<br>14.07-2011 10:45 AM [Senial Numbers]Reading data for<br>14.07-2011 10:45 AM [Senial Numbers]Reading data for<br>14.07-2011 10:45 AM [Senial Numbers]Reading data for | m Final table for crate: null<br>m Stage table for crate: HC.BLM.SRG.R<br>m Final table for crate: HC.BLM.SRG.R |                                  |                      |

**INFO:** The new value should appear marked in blue colour as well as in the log panel.

- i) Press button "Stage to Final" to propagate the value in the FINAL LSA tables
- j) Press button "Final to Master" to propagate the value in the MASTER LSA tables

| Accelerator Mode:                                                                                |                                                                               |                                   |                              |                          | 1 11 11 11 11 11 11 11 11 11 11 11 11 1 | 80/304/01 | I IIIII JANIPA       |     |
|--------------------------------------------------------------------------------------------------|-------------------------------------------------------------------------------|-----------------------------------|------------------------------|--------------------------|-----------------------------------------|-----------|----------------------|-----|
| Accelerator Mode:                                                                                |                                                                               |                                   |                              |                          |                                         |           |                      | _   |
| Charles and the state                                                                            |                                                                               | PROTE                             | Hrs                          |                          | Beam 1 Present:                         |           | NO                   | _   |
| Beam Mode:                                                                                       | December of the                                                               | NOBE                              | AM                           | Masterstein              | Beam 2 Present:                         |           | NO                   |     |
| Common parameters                                                                                | Parameters per av                                                             | Parameters per Monitor            | Serva Numbers                | Master New               |                                         | 1.1       |                      | _   |
|                                                                                                  |                                                                               |                                   | s                            | earch Crate: HC BLM SR6. | R                                       |           |                      |     |
| IC.BLM.SR6.C                                                                                     |                                                                               |                                   |                              |                          |                                         |           |                      |     |
| IC.BLM.SR61                                                                                      |                                                                               |                                   |                              |                          |                                         |           |                      |     |
| C.BLM.SR6.R                                                                                      |                                                                               |                                   |                              |                          |                                         |           |                      |     |
| C.BLM.SR7.C                                                                                      |                                                                               |                                   |                              |                          |                                         |           |                      |     |
| C.BLM.SR7.E                                                                                      |                                                                               |                                   |                              |                          |                                         |           |                      |     |
| C.BLM.SR7.L                                                                                      |                                                                               |                                   |                              |                          |                                         |           |                      |     |
| L. T. LL COND                                                                                    |                                                                               |                                   |                              |                          |                                         |           |                      |     |
| Stage                                                                                            |                                                                               |                                   |                              |                          |                                         |           |                      |     |
|                                                                                                  |                                                                               |                                   |                              | BLECF1                   |                                         | BLECF2    | BLETC                |     |
| Card 1                                                                                           |                                                                               |                                   | 198                          |                          | 165                                     |           | 7926335405143564033  |     |
| Card 2                                                                                           |                                                                               |                                   | 159                          |                          | 542                                     |           | 6701356306499622145  |     |
| Card 3                                                                                           |                                                                               |                                   | 164                          |                          | 147                                     |           | 7349874652840896257  |     |
| Card 4                                                                                           |                                                                               |                                   | 527                          |                          | 730                                     |           | 131144821/58/565081/ |     |
| Card 6                                                                                           |                                                                               |                                   | 274                          |                          | 201                                     |           | 1534893534198849377  |     |
| Card 7                                                                                           |                                                                               |                                   | 19                           |                          | 563                                     |           | 504403219237901825   |     |
| Card 8                                                                                           |                                                                               |                                   | 566                          |                          | 295                                     |           | 11385099918961443329 | _   |
| Card 9                                                                                           |                                                                               |                                   | 242                          |                          | 540                                     |           | 1369094347692050945  |     |
| Card 10                                                                                          |                                                                               |                                   | 234                          |                          | 555                                     |           | 9655717662051465729  |     |
| Card 11                                                                                          |                                                                               |                                   | 564                          |                          | 557                                     |           | 720576001351863041   |     |
| Card 12                                                                                          |                                                                               |                                   | 63                           |                          | 561                                     |           | 8646911345524087297  | -   |
|                                                                                                  |                                                                               |                                   |                              | BLECS: 6                 | 124895551499711233                      |           |                      |     |
| Final                                                                                            |                                                                               |                                   |                              |                          |                                         |           |                      |     |
|                                                                                                  |                                                                               |                                   | 11 50005                     | BLECF1                   |                                         | BLECF2    | BLETC                | 100 |
| Card 1                                                                                           |                                                                               |                                   | 198                          |                          | 165                                     |           | 7926335405143564033  |     |
| Card 2                                                                                           |                                                                               |                                   | 159                          |                          | 512                                     |           | 6/01356306499622145  | _   |
| Card A                                                                                           |                                                                               |                                   | 637                          |                          | 230                                     |           | 1349574032040630237  |     |
| Card E                                                                                           |                                                                               |                                   | 572                          |                          | 660                                     |           | 6437005554406500577  |     |
| Card 6                                                                                           |                                                                               |                                   | 274                          |                          | 301                                     |           | 15348267591048020481 |     |
| Card 7                                                                                           |                                                                               |                                   | 19                           |                          | 563                                     |           | 504403219237901825   |     |
| Card B                                                                                           |                                                                               |                                   | 566                          |                          | 295                                     |           | 11385099918961443329 |     |
| Card 9                                                                                           |                                                                               |                                   | 242                          |                          | 510                                     |           | 1369094347692050945  |     |
| Card 10                                                                                          |                                                                               |                                   | 234                          |                          | 555                                     |           | 9655717662051465729  |     |
| Card 11                                                                                          |                                                                               |                                   | 564                          |                          | 557                                     |           | 720576001351863041   |     |
| Card 12                                                                                          |                                                                               |                                   | 63                           |                          | 561                                     |           | 8646911345524087297  |     |
|                                                                                                  |                                                                               |                                   |                              | BLECS: 6                 | 124895551499711233                      |           |                      |     |
| Log                                                                                              |                                                                               |                                   |                              |                          |                                         |           |                      |     |
| 14-07-2011 11-02 AM1                                                                             | Parameters per monito                                                         | Reading data from Stone           | table for monitor no         |                          |                                         |           |                      |     |
| 14/07/2011 11/02 AM                                                                              | Parameters per monitor                                                        |                                   | reache for monitor nu        |                          |                                         |           |                      |     |
| 14-07-2011 11:02 AM                                                                              | (Parameters per monito)<br>(Parameters per monito)                            | 1. Reading data from Einst        | table for monitor rol        |                          |                                         |           |                      |     |
| 14-07-2011 11:02 AM1                                                                             | Parameters per monito                                                         | readion(Einal table)), done       | Cabile for information room  |                          |                                         |           |                      |     |
| PERMIT 11102 MR                                                                                  | (Serial Numbers Deadle                                                        | reasing(risial table))apris       |                              |                          |                                         |           |                      |     |
| 14.07.301111102 AM1                                                                              | format reamingly breath                                                       | ion data from Diana (chi - f-     | Contactulo DI M COR          | P                        |                                         |           |                      |     |
| 14-07-2011 11:02 AM ]<br>14-07-2011 11:02 AM ]                                                   | (Serial Numbers) Read                                                         | eren erang trette starte 12010 00 | THE ALL PROPERTY AND A PARTY |                          |                                         |           |                      |     |
| 14-07-2011 11:02 AM ]<br>14-07-2011 11:02 AM ]<br>14-07-2011 11:02 AM ]                          | (Serial Numbers) . Read<br>(Serial Numbers) . done                            | ing uata from stage facile to     | LUSUE PROBLEMAN              |                          |                                         |           |                      |     |
| 14-07-2011 11:02 AM ]<br>14-07-2011 11:02 AM ]<br>14-07-2011 11:02 AM ]<br>14-07-2011 11:02 AM ] | (Serial Numbers) . Read<br>(Serial Numbers) . done<br>(Serial Numbers) . Read | ing data from Stage table to      | crate: HC BLM SR6.           | R                        |                                         |           |                      |     |

*INFO:* the database changes have now been completed. Next steps are to Generate the Settings and Drive them to the electronics.

# 3. Generate and Drive the settings

The generation application collects the data from the multiple tables and produces groups of those data per crate signed with a private key calculated by the user role.

The drive application is used to send and flash the parameters on each crate. The front-end receives the data and distributes them per card's flash memory.

*Note:* after the send to final action the timestamps for the data stored in the DB have been changed, therefore it is necessary to re-generate and drive the settings for both the BLECS and BLETC modules.

# **3.1. Generation application**

a) Start the generation application from the following url:

http://slwww.cern.ch/%7Epcrops/releaseinfo/pcropsdist/lsa/lsa-app-generation/NEXT/lsaglobal-generation-3t.jnlp?accelerator=LHC&contextfamily=beamprocess&lsa.server=lhc

b) Choose the appropriate Access role (RBAC): MCS-BLMexpert

| 🕌 RBAC Role Picker            | × |
|-------------------------------|---|
| Select Roles You Want To Use: |   |
| BI-BLM-EXPERT                 |   |
| MCS-BLMInternalPiquet         |   |
| MCS-BLMexpert                 |   |
| MCS-BLMuser                   |   |
|                               |   |
|                               |   |
|                               |   |
|                               |   |
|                               |   |
|                               |   |
|                               | 1 |
| Clear Revert All Cancel       |   |
|                               |   |
| Done                          |   |

- c) Choose tab "Generate Settings"
- d) From the "Beam Process" (left) panel select "\_NON\_MULTIPLEXED\_LHC"
- e) From the "System" panel select "BLM"
- f) From the "Type Groups" select "BLMLHC\_2:BLECSFlash"
- g) From the "Parameters" press the "Select All" button.
- h) Press the (large) button "Generate Selected Parameters/Sub contexts"

| 💰 Generation Application                                                                                                    |                        |                                                        |              |                                                              |                      |                                |                                      |
|----------------------------------------------------------------------------------------------------|------------------------|--------------------------------------------------------|--------------|--------------------------------------------------------------|----------------------|--------------------------------|--------------------------------------|
| Image: Text of the second second s |                        |                                                        |              |                                                              |                      |                                |                                      |
| Generate Contexts Generate Settings View Settings Edit types Actual Settings Incorporat                                                                                                    | tion Hyp               | erCycle Management Resid                               | ent C        | Context Manager                                              |                      |                                |                                      |
| Beam Processes                                                                                                    |                        | Parameter selection - LHCR                             | NG           |                                                              |                      |                                |                                      |
| Filter:                                                                                                    | (?)                    | System                                                 |              | Type Groups                                                  |                      | Param                          | eters                                |
| NON MULTIPLEXED THC                                                                                                    | ▲                      | ABORTGAP CLEANER                                       | -            | LHC BLMMONITOR FACTOR                                        | Filtor               |                                | 0                                    |
| BI-START-SQUEEZE-2011-ACTUAL                                                                                                    |                        | ADT-DSPU                                               |              | BLMLHC 2/BLECSFlash                                          | Lic Di               | M CD4 C DI FCC                 | 1 Inch                               |
| DISCRETE_LHCRING_ADTDSPU_50ns                                                                                                    |                        | ALL MAGNETS                                            |              | BLMLHC 2/BLETCFlash                                          | HC.BL                | M.SR1.U/BLEUS                  | sriasn                               |
| DISCRETE_LHCRING_INJ_KICKER_V1                                                                                                    |                        | ATS AX CORRECTION                                      |              | -                                                            | HC.BL                | M.SR1.L/BLECS                  | Hash                                 |
| RAMP_FAST_2011_JULY@0_ISTART]                                                                                                    | =                      | ATS CHROMATICITY                                       |              |                                                              | HC.BL                | M.SR1.R/BLECS                  | Flash                                |
| ADT-TEST_V1                                                                                                    |                        | ATS COUPLING                                           |              |                                                              | HC.BL                | M.SR2.C/BLECS                  | Flash                                |
| CollimatorBP-450GeV_V1@16                                                                                                    |                        | ATS IP KNOBS                                           |              |                                                              | HC.BI                | .M.SR2.L/BLECS                 | Hash                                 |
| CollimatorBP-450GeV_V1@2                                                                                                    | -                      | ATS SPURIOUS DISPERSION                                |              |                                                              | HC.BL                | .M.SR2.R/BLECS                 | Flash                                |
| LoninfactorBP-4500eV_V1@60_END]                                                                                                    |                        | ATS TUNE TRIM                                          |              |                                                              | HC.BL                | .M.SR3.C/BLECS                 | Flash                                |
| PHYSICS.2011 MD2                                                                                                    |                        | B2                                                     |              |                                                              | HC.BL                | .M.SR3.L/BLECS                 | Flash                                |
| PHYSICS-2011 MD2@56 [END]                                                                                                    |                        | B3                                                     |              |                                                              | HC.BL                | .M.SR3.R/BLECS                 | Flash                                |
| PHYSICS-2011 MD2 NOM                                                                                                    |                        | P4                                                     |              |                                                              | HC.BL                | .M.SR5.C/BLECS                 | Flash                                |
| PHYSICS-2011_MD2_NOM@56_[END]                                                                                                    |                        | P5                                                     |              |                                                              | HC.BI                | .M.SR5.L/BLECS                 | Flash                                |
| PHYSICS-2011_MD2_NOM@56_[END]_Fill(1917)_2011-07-01_23:21:16                                                                                                    |                        | DEAM DUMD                                              |              |                                                              | HC.BL                | .M.SR5.R/BLECS                 | Flash                                |
| PHYSICS-2011_V3                                                                                                    |                        | DETA DEATING                                           |              | -                                                            | HC.BL                | .M.SR6.C/BLECS                 | Flash                                |
| PHYSICS-2011_V3@56_[END]                                                                                                    |                        | BETA-BEATING                                           |              |                                                              | HC.BI                | .M.SR6.L/BLECS                 | Flash                                |
| PHYSICS-2011_V3@56_[END]_Fill(1901)_2011-06-28_01:54:04                                                                                                    |                        | BETA-STAR                                              | - 11         |                                                              | HC.BI                | .M.SR6.R/BLECS                 | Flash                                |
| PHYSICS-2011_V3@56_[END]_Fill(1901)_2011-06-28_02:06:36                                                                                                    |                        | BLM                                                    |              |                                                              | HC.BL                | M.SR7.C/BLECS                  | Flash                                |
| PHYSICS-2011_V3@56_[END]_Fill(1930)_2011-07-10_04:31:40                                                                                                    |                        | BLM IQC REF                                            |              |                                                              | HC.BL                | .M.SR7.E/BLECS                 | Flash                                |
| PHTSLS-2011_U3@50_ENDJ_FIII(1931_2011-07-12_0):57:38                                                                                                    |                        | CHROMATICITY                                           |              |                                                              | HC.BL                | .M.SR7.L/BLECS                 | Flash                                |
| PHTSICS-2011_V3@56_[END]_FIII(1932)_2011-07-12_14:18:59<br>DEVSICS 2011_V3@56_[END]_FIII(1935)_2014_07_13_05:26:32                                                                                                    |                        | CHROMATICITY_REF                                       |              |                                                              | HC.BL                | M.SR7.R/BLECS                  | Flash                                |
| PHT3IC3-2011_03@50_L100j_10(1935_201107-13_032032                                                                                                    |                        | COLLIMATORS                                            |              |                                                              | HC.BL                | M.SR8.C/BLECS                  | Flash                                |
| PHYSICS.2011 V3@56 [END] Fill(1940) 2011.07.14 02:20:25                                                                                                    |                        | COUPLING                                               |              |                                                              | HC.BI                | M.SR8.L/BLECS                  | Flash                                |
| PRECYCLE-FIS FAST                                                                                                    |                        | IP_ANGLE                                               |              |                                                              | HC BI                | M SR8 R/BI FCS                 | Flash                                |
| PRECYCLE 10Aps V1                                                                                                    |                        | IP_CROSSING                                            |              |                                                              | HC BI                | M SX4 C/BLECS                  | Flash                                |
| PRECYCLE_10Aps_V1@0_[START]                                                                                                    |                        | IP_OFFSET                                              |              |                                                              | HC BI                | M SX41/BLECS                   | Flash                                |
| RAMP&SQUEEZE_2011_V1                                                                                                    |                        | IP_SEPARATION                                          |              |                                                              |                      | M SVA D/DI ECS                 | Elach                                |
| RAMPDOWN_10Aps_PRECYCLE_COMBO_V2                                                                                                    |                        | IP_SPECTROMETER                                        |              |                                                              | IIC.DI               | .m.3A4.IVDLLC3                 | n idəli                              |
| RAMPDOWN_10Aps_PRECYCLE_COMBO_V2@0_[START]                                                                                                    |                        | IQC BPM REF                                            |              |                                                              |                      |                                |                                      |
| RAMPDOWN_7TeV_test                                                                                                    |                        | IQC BPM TRANSFER                                       |              |                                                              |                      |                                |                                      |
| RAMP_71eV_test                                                                                                    |                        | IQC PHASEERR REF                                       |              |                                                              |                      |                                |                                      |
| RAMP_AIS_3.516V_2011_V1                                                                                                    |                        | LANDAU DAMPING                                         |              |                                                              |                      |                                |                                      |
| RAMP_ATS_3.5TeV_2011_V1@00_START]                                                                                                    |                        | LHC COLLIMATORS                                        | -            |                                                              |                      | Falaa                          | -+ AU                                |
| RAMP_ATS_3.5TeV_2011_V1@1020_END]<br>RAMP_ATS_3.5TeV_2011_V1@1020_END] Fill(1902) 2011.06.28 19:56:39                                                                                                    |                        |                                                        |              | <u> </u>                                                     |                      | Selec                          |                                      |
| RAMP ATS 3.5TeV 2011 V1@1020 [END] Fill(1903) 2011-06-29 06:06:28                                                                                                    | -                      | Select All                                             |              | Select All                                                   |                      | Hierarchy                      | Show Field(s)                        |
| OPERATIONAL                                                                                                    | -                      | Search parameter by name:                              |              |                                                              |                      |                                | 0                                    |
| Generate Settings with Value Generators                                                                                                    |                        |                                                        |              |                                                              |                      | Generate Se                    | ettings from CSV File                |
| Propagate to all dependants                                                                                                    |                        |                                                        |              |                                                              |                      |                                |                                      |
| Remove Correction from dependants Generate                                                                                                    | Selected F             | arameters/Sub contexts                                 |              |                                                              |                      | Generate                       | settings from file                   |
| Generate Zero settings                                                                                                    |                        |                                                        |              |                                                              |                      |                                |                                      |
|                                                                                                    |                        |                                                        |              |                                                              |                      |                                |                                      |
| Console Running tasks                                                                                                    |                        |                                                        |              |                                                              |                      |                                |                                      |
| 12:04:48 - New login context created, loginPolicy: EXPLICIT<br>12:04:48 - Login policy = EXPLICIT<br>12:04:55 - Role change successful, new RBA credentials obtained<br>appToken PBAToken[serial=0x0re70d7dcd;authTime=2011-07-14012:04:55;endTime=2011-07-1<br>masterToken RBAToken[serial=0x013746ce;authTime=2011-07-14012:04:50;endTime=2011-07-1<br>12:04:55 - Mew login context created, loginPolicy: DEFAULT                                                                                                    | 14020:03:<br>14020:04: | 55;application=AppPrincip<br>50;application=AppPrincip | al[r<br>al[r | name=Generation, critical=fa<br>name=Generation, critical=fa | lse, tim<br>lse, tim | eout=-1];loca<br>eout=-1];loca | ation=LocationPi<br>ation=LocationPi |
|                                                                                                    |                        |                                                        |              |                                                              |                      |                                | <b>•</b>                             |
| 11:30:00 - Generation completed                                                                                                    |                        |                                                        | _            |                                                              |                      |                                |                                      |
|                                                                                                    |                        |                                                        |              |                                                              |                      |                                |                                      |

- i) Continue with the generation of the BLETC module parameters:
- j) From the "Type Groups" select "BLMLHC\_2:BLETCFlash"
- k) From the "Parameters" press the "Select All" button.
- I) Press the (large) button "Generate Selected Parameters/Sub contexts"

| Generation Application                                                                                                    |                                |                                              |                      |                                                              |                                                                            |
|----------------------------------------------------------------------------------------------------|--------------------------------|----------------------------------------------|----------------------|--------------------------------------------------------------|----------------------------------------------------------------------------|
| Image: Constant of Constant of Const | oration Huma                   | rCycle Management                            | Desident (           | ontext Manager                                               |                                                                            |
| Generate contexts Generate Settings View Settings Luk types Actual Settings Incorp.                                                                                                    | oration hype                   | December coloction                           |                      | ontext manager                                               |                                                                            |
| Beam Processes                                                                                                    |                                | Parameter selection - I                      | ncruno               | T 0                                                          | 0                                                                          |
| Filter:                                                                                                    | 0                              | ADODTCAD CLEANED                             |                      | Type Groups                                                  | Parameters                                                                 |
| NON_MOLTIPLEXED_LHC                                                                                                    | <b>^</b>                       | ABURIGAP_CLEANER                             | -                    | DIMUG 2015051-1                                              | Filter:                                                                    |
| BI-START-SQUEEZE-ZUTT-ACTUAL<br>DISCRETE LHCRING ADTDSDIT 50mg                                                                                                    |                                | AUT-DSPU                                     |                      | BLMLHC_2/BLECSHash                                           | HC.BLM.SR1.C/BLETCFlash                                                    |
| DISCRETE LHCRING IN L KICKER V1                                                                                                    |                                | ALL MAGNETS                                  |                      | BLMLFIC_2/BLETCHASH                                          | HC.BLM.SR1.L/BLETCFlash                                                    |
| RAMP FAST 2011 JULY@0 ISTARTI                                                                                                    | _                              | ATS AX CORRECTION                            |                      |                                                              | HC.BLM.SR1.R/BLETCFlash                                                    |
| ADT-TEST V1                                                                                                    |                                | ATS CHROMATICITY                             |                      |                                                              | HC.BLM.SR2.C/BLETCFlash                                                    |
| CollimatorBP-450GeV_V1@16                                                                                                    |                                | ATS COUPLING                                 |                      |                                                              | HC.BLM.SR2.L/BLETCFlash                                                    |
| CollimatorBP-450GeV_V1@2                                                                                                    |                                | ATS IP KNOBS                                 |                      |                                                              | HC.BLM.SR2.R/BLETCFlash                                                    |
| CollimatorBP-450GeV_V1@60_[END]                                                                                                    |                                | ATS SPURIOUS DISPER                          | SION =               |                                                              | HC.BLM.SR3.C/BLETCFlash                                                    |
| InjectionTrim_V1                                                                                                    |                                | ATS TUNE TRIM                                |                      |                                                              | HC.BLM.SR3.L/BLETCFlash                                                    |
| PHYSICS-2011_MD2                                                                                                    |                                | 82                                           |                      |                                                              | HC.BLM.SR3.R/BLETCFlash                                                    |
| PHYSICS-2011_MD2(0:05)_END]                                                                                                    |                                | B3                                           |                      |                                                              | HC.BLM.SR5.C/BLETCFlash                                                    |
| DEVSICS 2011_MD2_NOM                                                                                                    |                                | B4                                           |                      |                                                              | HC.BLM.SR5.L/BLETCFlash                                                    |
| PHYSICS-2011 MD2_NOM@56_[END] Eil/(1917) 2011-07-01 23:21:16                                                                                                    |                                | B5                                           |                      |                                                              | HC.BLM.SR5.R/BLETCFlash                                                    |
| PHYSICS-2011 V3                                                                                                    |                                | BEAM DUMP                                    |                      |                                                              | HC.BLM.SR6.C/BLETCFlash                                                    |
| PHYSICS-2011 V3@56 [END]                                                                                                    |                                | BETA-BEATING                                 |                      |                                                              | HC.BLM.SR6.L/BLETCFlash                                                    |
| PHYSICS-2011_V3@56_[END]_Fill(1901)_2011-06-28_01:54:04                                                                                                    |                                | BETA-STAR                                    | _                    |                                                              | HC.BI M.SR6.R/BI FTCFlash                                                  |
| PHYSICS-2011_V3@56_[END]_Fill(1901)_2011-06-28_02:06:36                                                                                                    |                                | BLM                                          |                      |                                                              | HC.BI M.SR7.C/BI ETCElash                                                  |
| PHYSICS-2011_V3@56_[END]_Fill(1930)_2011-07-10_04:31:40                                                                                                    |                                | BLM IQC REF                                  |                      |                                                              | HC BLM SR7 F/BLETCElash                                                    |
| PHYSICS-2011_V3@56_[END]_Fill(1931)_2011-07-12_05:57:38                                                                                                    |                                | CHROMATICITY                                 |                      |                                                              | HC BLM SR7 L/BLETCElash                                                    |
| PHYSICS-2011_V3@56_[END]_Fill(1932)_2011-07-12_14:18:59                                                                                                    |                                | CHROMATICITY_REF                             |                      |                                                              | HC BLM SR7 B BL ETCElash                                                   |
| PHYSICS-2011_V3@56_[END]_FIII(1935)_2011-07-13_05:26:32                                                                                                    |                                | COLLIMATORS                                  |                      |                                                              |                                                                            |
| PHYSICS-2011_V3@56_[END]_FIII(1936)_2011-07-13_09:16:57                                                                                                    |                                | COUPLING                                     |                      |                                                              | UC DI M SD9 I /DI ETCElach                                                 |
| PRESCS-2011_V3@30_LENDJ_FIII(1940)_2011-07-14_02.20.25                                                                                                    |                                | IP_ANGLE                                     |                      |                                                              | HC BLM SR8 P/BL FT/Flash                                                   |
| PRECYCLE 10Aps V1                                                                                                    |                                | IP_CROSSING                                  |                      |                                                              | HC DI M SV4 C/DI ETCElash                                                  |
| PRECYCLE 10Aps V1@0 [START]                                                                                                    |                                | IP_OFFSET                                    |                      |                                                              | HC DLM SV41 DLETCElach                                                     |
| RAMP&SQUEEZE_2011_V1                                                                                                    |                                | IP_SEPARATION                                |                      |                                                              | HC DI M SYA DDI ETCElach                                                   |
| RAMPDOWN_10Aps_PRECYCLE_COMB0_V2                                                                                                    |                                | IP_SPECTROMETER                              |                      |                                                              | IIC.DEM.SX4.IVDEETCH05II                                                   |
| RAMPDOWN_10Aps_PRECYCLE_COMBO_V2@0_[START]                                                                                                    |                                | IQC BPM REF                                  |                      |                                                              |                                                                            |
| RAMPDOWN_7TeV_test                                                                                                    |                                | IQC BPM TRANSFER                             |                      |                                                              |                                                                            |
| RAMP_/TeV_test                                                                                                    |                                | IQC PHASEERR REF                             |                      |                                                              |                                                                            |
| KAMP_AIS_3.516V_2011_V1                                                                                                    |                                | LANDAU DAMPING                               |                      |                                                              |                                                                            |
| RAMP_ATS_5.516V_2011_V1@00_ISTARTI                                                                                                    |                                | LHC COLLIMATORS                              | -                    |                                                              | Enlant All                                                                 |
| RAMP_ATS_3.5TeV_2011_V1@1020_END1_ENU(1902)_2011_06.28_19:56:39                                                                                                    |                                |                                              | •                    |                                                              | Select All                                                                 |
| RAMP ATS 3.5TeV 2011 V1@1020 [END] Fill(1903) 2011-06-29 06:06:28                                                                                                    | -                              | Select All                                   |                      | Select All                                                   | Hierarchy Show Field(s)                                                    |
| OPERATIONAL                                                                                                    | -                              | Search parameter by na                       | ame:                 |                                                              | 0                                                                          |
| Generate Settings with Value Generators                                                                                                    |                                |                                              |                      |                                                              | Generate Settings from CSV File                                            |
| Propagate to all dependants                                                                                                    |                                |                                              |                      |                                                              |                                                                            |
| Remove Correction from dependants                                                                                                    | rate Selected Pa               | arameters/Sub contexts                       |                      |                                                              | Generate settings from file                                                |
| Generate Zero settings                                                                                                    |                                |                                              |                      |                                                              | Constato Cottango it citi mo                                               |
|                                                                                                    |                                |                                              |                      |                                                              |                                                                            |
| Console Running tasks                                                                                                    |                                |                                              |                      |                                                              |                                                                            |
| 12:04:48 - New login context created, loginPolicy: EXPLICIT<br>12:04:48 - Login policy = EXPLICIT<br>12:04:55 - Role change successful, new RFA credentials obtained<br>appToken RFATOken[serial=0xe70d7dcd;authTime=2011-07-14912:04:55;endTime=2011-0<br>masterToken RFATOken[serial=0xd13746ce;authTime=2011-07-14912:04:50;endTime=2011-0<br>12:04:55 - New login context created, loginPolicy: DFFAULT                                                                                                    | 07-14020:03:5<br>07-14020:04:5 | 5;application=AppPri<br>0;application=AppPri | ncipal[n<br>ncipal[n | ame=Generation, critical=fal<br>ame=Generation, critical=fal | se, timeout=-1];location=LocationPi<br>se, timeout=-1];location=LocationPi |
|                                                                                                    |                                |                                              |                      |                                                              | ¥                                                                          |
|                                                                                                    |                                |                                              |                      |                                                              |                                                                            |
| 11:30:00 - Generation completed.                                                                                                    |                                |                                              |                      |                                                              | $\nabla$                                                                   |

*INFO:* In the console part of the window the log will have similar to the following messages:

#### 11:25:34 - Generating settings for '\_NON\_MULTIPLEXED\_LHC'

11:25:36 - Generation completed..

11:26:06 - Generating settings for '\_NON\_MULTIPLEXED\_LHC'

11:30:00 - Generation completed..

INFO: Generation of Settings has now been completed ----

## **3.2. Drive Application**

a) Start the Drive application from the following url:

<u>http://slwww.cern.ch/%7Epcrops/releaseinfo/pcropsdist/lsa/lsa-app-trim/PRO/lsa-drive-hardware-3t.jnlp?accelerator=LHC&contextfamily=beamprocess&lsa.server=lhc</u>

b) Choose the appropriate Access role (RBAC): MCS-BLMexpert

| 🛃 RBAC Role Picker            | × |
|-------------------------------|---|
| Select Roles You Want To Use: |   |
| BI-BLM-EXPERT                 |   |
| MCS-BLMInternalPiquet         |   |
| MCS-BLMexpert                 |   |
| MCS-BLMuser                   |   |
|                               |   |
|                               |   |
|                               |   |
|                               |   |
|                               |   |
|                               |   |
|                               |   |
| Clear Revert All Cancel       |   |
| Done                          |   |

- c) Choose tab "Drive"
- d) From the "Beam Process" (left) panel select "\_NON\_MULTIPLEXED\_LHC"
- e) From the "System" panel select "BLM"
- f) From the "Type Groups" select "BLMLHC\_2:BLECSFlash"
- g) From the "Parameters" press the "Select All" button.
- h) Press the (large) button "Send to Hardware"

| 🕌 Drive Hardware                                              |                               |                        |                            |               |
|---------------------------------------------------------------|-------------------------------|------------------------|----------------------------|---------------|
| 💿 LHC 🔻 🕼 OP 👻 😁 BP 👻 🤄 🚺 🔻 RBA: czan                         | n                             |                        |                            |               |
|                                                               |                               |                        |                            |               |
| Drive Settings viewer                                         | 1                             |                        |                            |               |
| Beam Processes                                                | Parameter selection - LHCRING |                        |                            |               |
| Filter: 0                                                     | System                        | Type Groups            | Paramete                   | rs            |
| _NON_MULTIPLEXED_LHC                                          | ABORTGAP_CLEANER              | LHC_BLM/MONITOR_FACTOR | Filter:                    | (?)           |
| BI-START-SQUEEZE-2011-ACTUAL                                  | ADT-DSPU                      | BLMLHC_2/BLECSFlash    | HC BLM SR1 C/BLECSElash    | <b>▲</b>      |
| DISCRETE_LHCRING_ADTDSPU_50ns                                 | ALL MAGNETS                   | BLMLHC_2/BLETCFlash    | HC BLM SR11/BLECSFlash     |               |
| DISCRETE_LHCRING_INJ_KICKER_V1                                | ATS Ax CORRECTION             |                        | HC BLM SR1 R/BLECSFlash    |               |
| RAMP_FAST_2011_JULY@0_[START]                                 | ATS CHROMATICITY              |                        | HC BLM SR2 C/BLECSFlash    |               |
|                                                               | ATS COUPLING                  |                        | HC BLM SR2 L/BLECSFlash    |               |
|                                                               | ATS IP KNOBS                  |                        | HC BLM SR2 R/BLECSFlash    |               |
|                                                               | ATS SPURIOUS DISPERSION       |                        | HC BLM SR3 C/BLECSFlash    |               |
|                                                               | ATS TUNE TRIM                 |                        | HC BLM SP3 L/BLECSFlagh    |               |
|                                                               | B2                            |                        | HC BLM SR3 R/BI ECSElash   |               |
|                                                               | B3                            |                        | HC BLM SR5 C/BLECSFlash    |               |
|                                                               | B4                            |                        | HC DI M SD5 I /DI ECSElach | =             |
|                                                               | B5                            |                        | HC BLM SR5 R/BI ECSFlash   |               |
|                                                               | BEAM DUMP                     |                        | HC BLM SR6 C/BLECSFlash    |               |
|                                                               | BETA-BEATING                  |                        | UC DI M SD6 I /DI ECSElach |               |
|                                                               | BETA-STAR                     |                        | HC BLM SR6 R/BI ECSElash   |               |
|                                                               | BLM                           |                        | HC BLM SR7 C/BLECSFlash    |               |
|                                                               | BLM IQC REF                   |                        | UC DI M SD7 E/DI ECSElach  |               |
|                                                               | CHROMATICITY                  |                        | HC BLM SR7 L/BLECSHash     |               |
|                                                               | CHROMATICITY_REF              |                        | HC BLM SR7 P/BLECSFlash    |               |
|                                                               | COLLIMATORS                   |                        | UC DI M SD9 C/DI ECSElach  |               |
|                                                               | COUPLING                      |                        | HC BLM SR81/BLECSHash      | -             |
|                                                               | IP_ANGLE                      |                        | HC BLM SP8 D/BLECSFlash    |               |
|                                                               | IP_CROSSING                   |                        | HC BLM SYA C/BLECSFlash    | -             |
|                                                               | IP_OFFSET                     |                        | Select A                   |               |
|                                                               |                               |                        |                            |               |
|                                                               | Select All                    | Select All             | Hierarchy                  | Show Field(s) |
| OPERATIONAL 🔽                                                 | Search parameter by name:     |                        |                            |               |
|                                                               |                               |                        |                            |               |
|                                                               |                               |                        |                            |               |
| 11:33:04 - Succeeded to drive 1925 parameters to the hardware |                               |                        |                            | 7             |

- i) Continue with the drive of the BLETC module parameters:
- j) From the "Type Groups" select "BLMLHC\_2:BLETCFlash"
- k) From the "Parameters" press the "Select All" button.
- I) Press the (large) button "Send to Hardware"

*INFO*: Drive of Settings has now been completed.

#### 4. Final steps

- a) Close all applications especially the database access and expert applications.
- b) Request from the operators to execute the Sanity checks from the sequencer.